Elsevier Science Direct トランザクション方式の利用方法

はじめに、お探しのジャーナルが本学図書館で所蔵していないかを OPAC 等でご確認ください。 洋雑誌は紙媒体や電子ジャーナルとしてタイトルごとに年間購読している場合や、EBSCOhost、Wiley、Cambridge Journal、Springer、Taylor & Francis、JSTOR、「その他の電子ジャーナル」等でご利用可能な場合があります。 詳細は図書館ホームページの「データベース」や「蔵書検索(OPAC)」でご確認ください。 【データベース URL】 <u>https://www.osaka-ue.ac.jp/research/library/database.html</u> 【蔵書検索 URL】 <u>https://opac.osaka-ue.ac.jp/drupal/</u>

【トランザクション方式の利用方法】

ScienceDirect (<u>https://www.sciencedirect.com/</u>) からログインします。

画面右上の Sign in リンクをクリックし、ユーザーID(メールアドレス)とパスワードでサインインするか、学認(次ページ)を経由してください。

| . 0 | ScienceDirect      | Journal           | ls & Books (     | ⑦ 鼠                                                        | Register                                                                                                    | Sign in                                                                                                    | You have institutional acc                                                                            | ess |
|-----|--------------------|-------------------|------------------|------------------------------------------------------------|----------------------------------------------------------------------------------------------------|----------------------------------------------------------------------------------------------------|----------------------------------------------------------------------------------------------------|-----|
|     | Search for peer-r  | eviewed journals, | articles, book ( | chapters a                                                 | nd open acces                                                                                                    | s content.                                                                                                    |                                                                                                    |     |
|     | Keywords           |                   | Author name      |                                                            |                                                                                                    |                                                                                                    |                                                                                                    |     |
|     | Journal/book title | Volume            | Issue            |                                                            | Pages Q Adv                                                                                                    |                                                                                                    | l search                                                                                              |     |
| 20  |                    |                   |                  | The mo<br>and rel<br>can be<br>mining<br>Alterna<br>Center | ost relevant resear<br>ated viruses is ava<br>downloaded in a<br>s,<br>tively, visit the Els<br>for general health<br>it the Informat | rch on Novel Com<br>ailable for free on<br>machine-readabl<br>sevier Novel Corc<br>h information and<br>tion Center > | onavirus (SARS-CoV-2)<br>ScienceDirect, and<br>e format for text<br>pnavirus Information<br>d advice. | 2   |

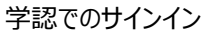

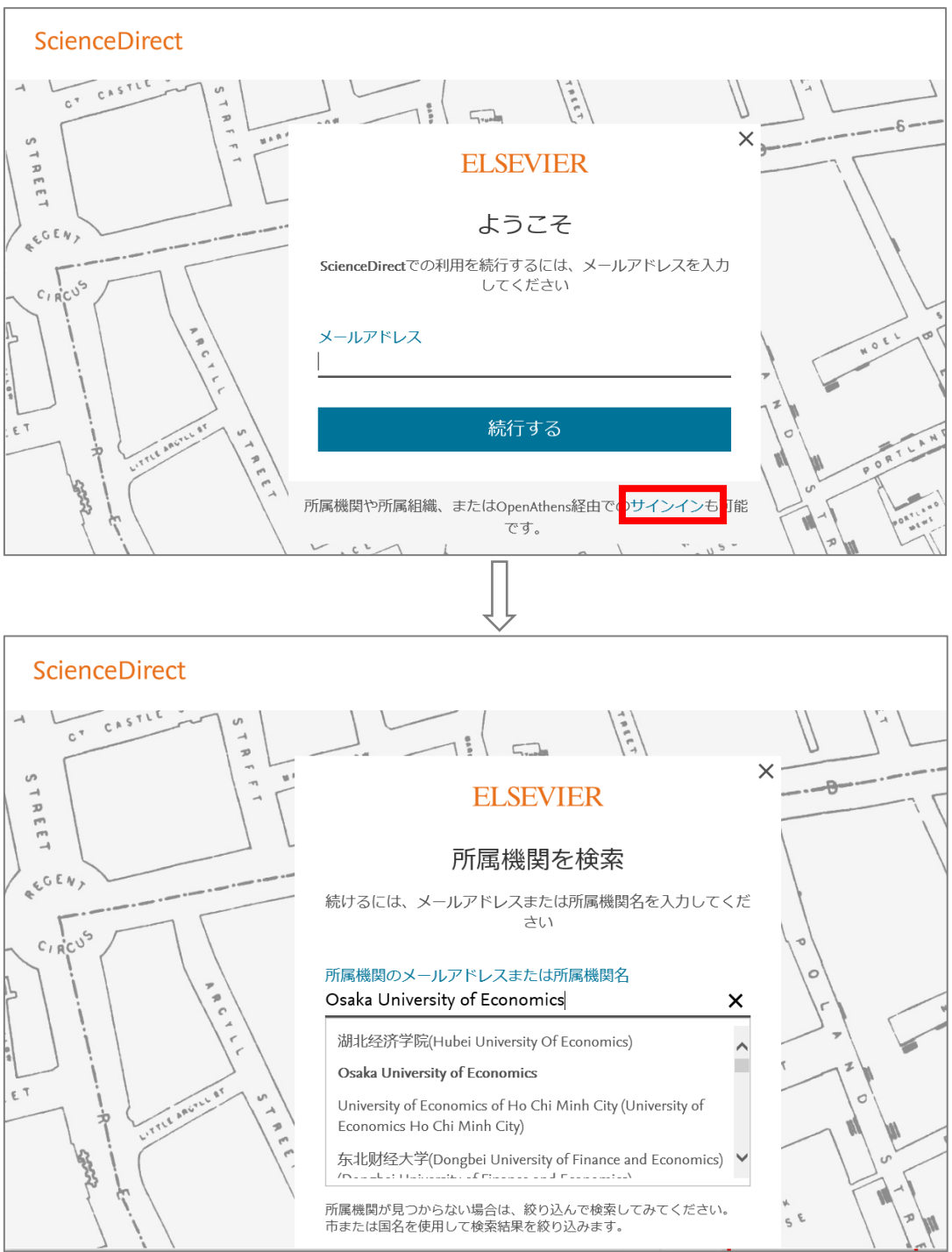

※この後、KVC ログイン時と同じメールアドレス、パスワードの入力が求められます。

同じ論文は、24時間以内であれば繰り返し表示することができますが、一度表示(ダウンロード)したフルテキストは、後日、同じ論文を再度表示(ダウンロード)することのないよう、ご自身でデータの保存をお願いいたします。

上記の方法でサインインし、論文の PDF がダウンロードできない場合は、以下の方法でグループ確認をしてください。

1. ScienceDirect にパーソナルログインをした状態で、画面右上の機関アイコン、もしくはご自身のアイコンをクリックし、 Change organization を選択します

| ScienceDirect                                                                                    |                                            | Journals & Books Q 🕐 🧰                                                                               |                                                      | You have institutional acce                                                                                                    |  |
|--------------------------------------------------------------------------------------------------|--------------------------------------------|----------------------------------------------------------------------------------------------------|------------------------------------------------------|----------------------------------------------------------------------------------------------------|--|
|                                                                                                  | Download PDF Get Access Share              | Brought to you by                                                                                    | Search Science                                       | Direci Q Advanced                                                                                                    |  |
| Outline                                                                                          | Journal of Environ                         | You have institutional access                                                                        | Recommended articles                                 | s 🔨                                                                                                    |  |
| Abstract                                                                                         | Mar                                        | Change organization                                                                                  | Three reasons to use annual payments in conti        |                                                                                                    |  |
| Keywords                                                                                         | ELSEVIER Volume 72, July                   |                                                                                                    | Journal of Environmental Econo                       | View details V                                                                                                    |  |
| JEL classification<br>Introduction<br>Wind farm policy and the literature on their local effects | ing the visual impacts of                  | Hedonic valuation of the perceived risks of nucl<br>Economics Letters, Volume 133, 2015, pp. 109-111 |                                                      |                                                                                                    |  |
| Data                                                                                             | wind turbines tinough in                   | 🔁 Download PDF                                                                                       | View details 🗸                                       |                                                                                                    |  |
| Estimation strategy                                                                              | Stephen Gibbons 🔤                          |                                                                                                    | Thirty years of North American wind energy acc       |                                                                                                    |  |
| Results                                                                                          | Show more 🗸                                |                                                                                                    | Energy Research & Social Science, Volume 29, 2017, p |                                                                                                    |  |
| Conclusions                                                                                      | https://doi.org/10.1016/j.jeem.2015.04.006 | Get rights and content                                                                               | Download PDF                                         | View details 🗸                                                                                                    |  |
| Acknowledgments                                                                                  |                                            |                                                                                                    | 1 2 Next >                                           |                                                                                                    |  |
| Appendix A.                                                                                      |                                            |                                                                                                    | -                                                    | is set of the set of the set of t |  |
| References                                                                                       | Abstract                                   |                                                                                                    | Citing articles (54)                                 | ~                                                                                                    |  |

2. ログインできるグループがすべて表示されますので、「Osaka University of Economics PPV」など「PPV」が含まれている選択肢を選択し、Change organization をクリックします。

サインアウトせずにブラウザを閉じると、次回アクセス時にも上記の選択が維持された状態となります。

トランザクション方式についてご不明な点がございましたら下記までお問い合わせください。

担当:水野(内線 4401)

メール: <u>mizuno@osaka-ue.ac.jp</u>